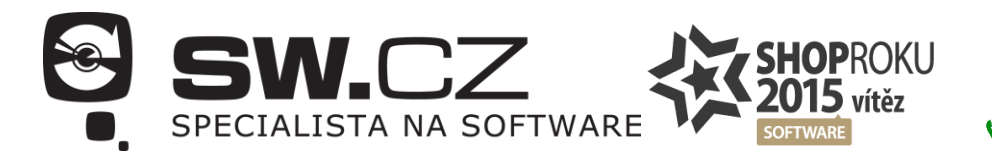

## 🗸 481 001 000

## Pinnacle Studio - jak najít licenční klíč v programu

Při pořízení upgradu na nejnovější verzi produktu je třeba přidávat do poznámky v objednávce licenční číslo starší verze Pinnacle Studia, kterou aktuálně využíváte. Licenční číslo naleznete na krabici, ve které Vám program dorazil. Druhou variantou je, najít licenční číslo přímo v programu. Připravili jsme návod, jak nalézt licenční číslo právě přímo v programu. Upgrade na nejnovější verzi - aktuálně 20 - je možný od verze 9 a novější.

## **1) Spust'te program Pinnacle**

| 🚓 Soubor Úprava Nastavení E-obchod 🛛                                   |     |                  |               | T = 7 💌                     |
|------------------------------------------------------------------------|-----|------------------|---------------|-----------------------------|
| 🦊 Бе                                                                   |     | nit Vytvořit DVD | Import Export |                             |
| 4 Zásobník projektu 🔿 Efekty Time Cisck Zásobník projekty: The S., x 🖉 |     |                  |               |                             |
| At The Sky is the limit (7)                                            |     |                  | 10 📹 +++++    | Q - Hedat aktudiri ráhled O |
| 🔐 2017-02-09 (6) 🔐 Weleinä kuolba                                      |     |                  |               | f položek, 0 vybranistv     |
| 💣 2017-03-10 (1)                                                       |     |                  |               |                             |
| e Deulainte                                                            |     |                  |               |                             |
|                                                                        |     |                  |               |                             |
| We Famove projekty aplikace studio     Desired                         |     |                  |               |                             |
| Projekty usku apikace studio     Imic.ya-hat                           |     |                  |               |                             |
| <ul> <li>Veřejně obrázky</li> </ul>                                    |     |                  |               | 1 położek, 0 vybranjich     |
| Kolekce                                                                |     |                  |               |                             |
| Posledni import (1)                                                    |     |                  |               |                             |
| 1.0hub                                                                 |     |                  |               |                             |
| - Cosan                                                                |     |                  |               |                             |
| Firebole                                                               |     |                  |               |                             |
| <ul> <li>b Zrukowie elekty</li> </ul>                                  |     |                  |               |                             |
| ► n° Koláž                                                             |     |                  |               |                             |
| <ul> <li>§ Zvuk studio</li> </ul>                                      |     |                  |               |                             |
|                                                                        |     |                  |               |                             |
| § Muserk Zvukové elekty                                                |     |                  |               |                             |
| ► T Thuky                                                              |     |                  |               |                             |
| Nakidka disku                                                          |     |                  |               |                             |
|                                                                        |     |                  |               |                             |
|                                                                        |     |                  |               |                             |
|                                                                        |     |                  |               |                             |
|                                                                        |     |                  |               |                             |
|                                                                        |     |                  |               |                             |
|                                                                        |     |                  |               |                             |
|                                                                        |     |                  |               |                             |
|                                                                        |     |                  |               |                             |
|                                                                        |     |                  |               |                             |
|                                                                        |     |                  |               |                             |
|                                                                        |     |                  |               |                             |
|                                                                        |     |                  |               |                             |
|                                                                        |     |                  |               |                             |
|                                                                        |     |                  |               |                             |
|                                                                        |     |                  |               |                             |
|                                                                        |     |                  |               |                             |
|                                                                        |     |                  |               |                             |
|                                                                        |     |                  |               |                             |
|                                                                        |     |                  |               |                             |
| 2 položky, 0 vybráno.                                                  | Sma | rtMovie          | ÷ 🗊 0 🗊 :     | ••≡• ••                     |
| # A 🗇 🔕 🏚 🚺 🥥 🖉 📰 🔯                                                    |     |                  |               | ^ %D ∉ d× 📑 CES 14.00       |

2) V horní liště nalezněte znak "?"

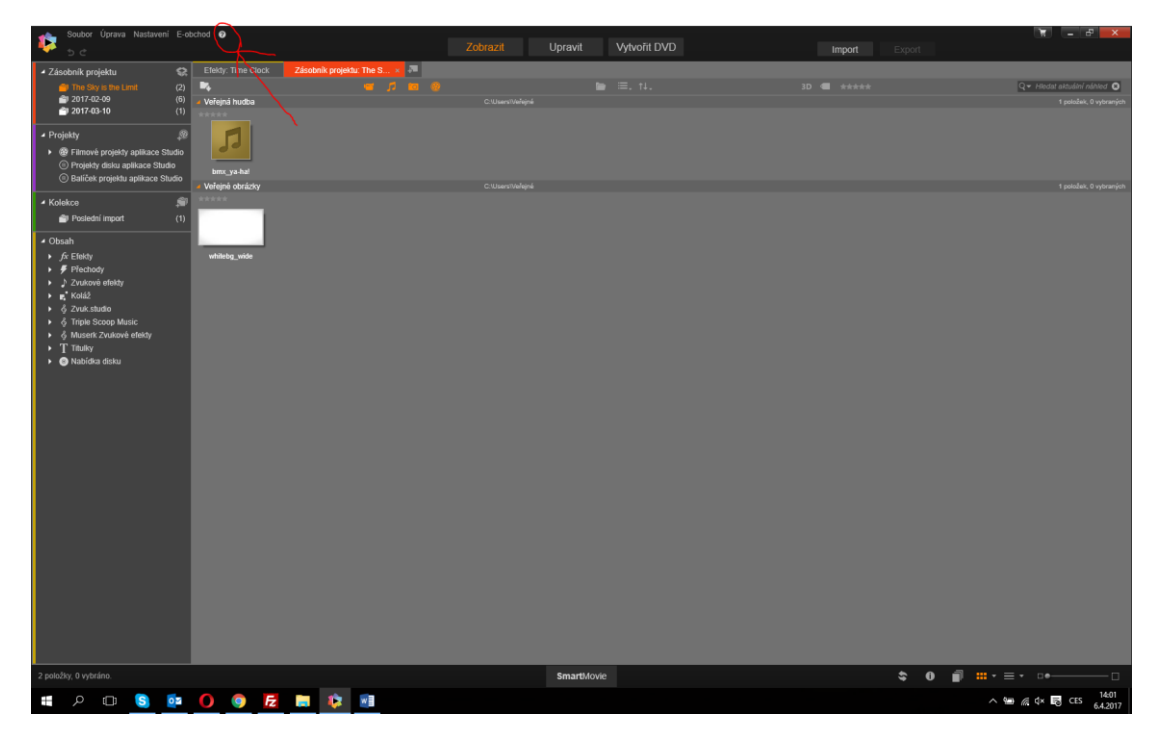

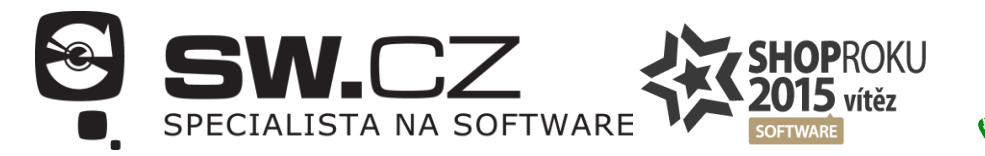

481 001 000

3) Po kliknutí se rozbalí možnosti - zvolte "Aktivovat a zaregistrovat produkt"

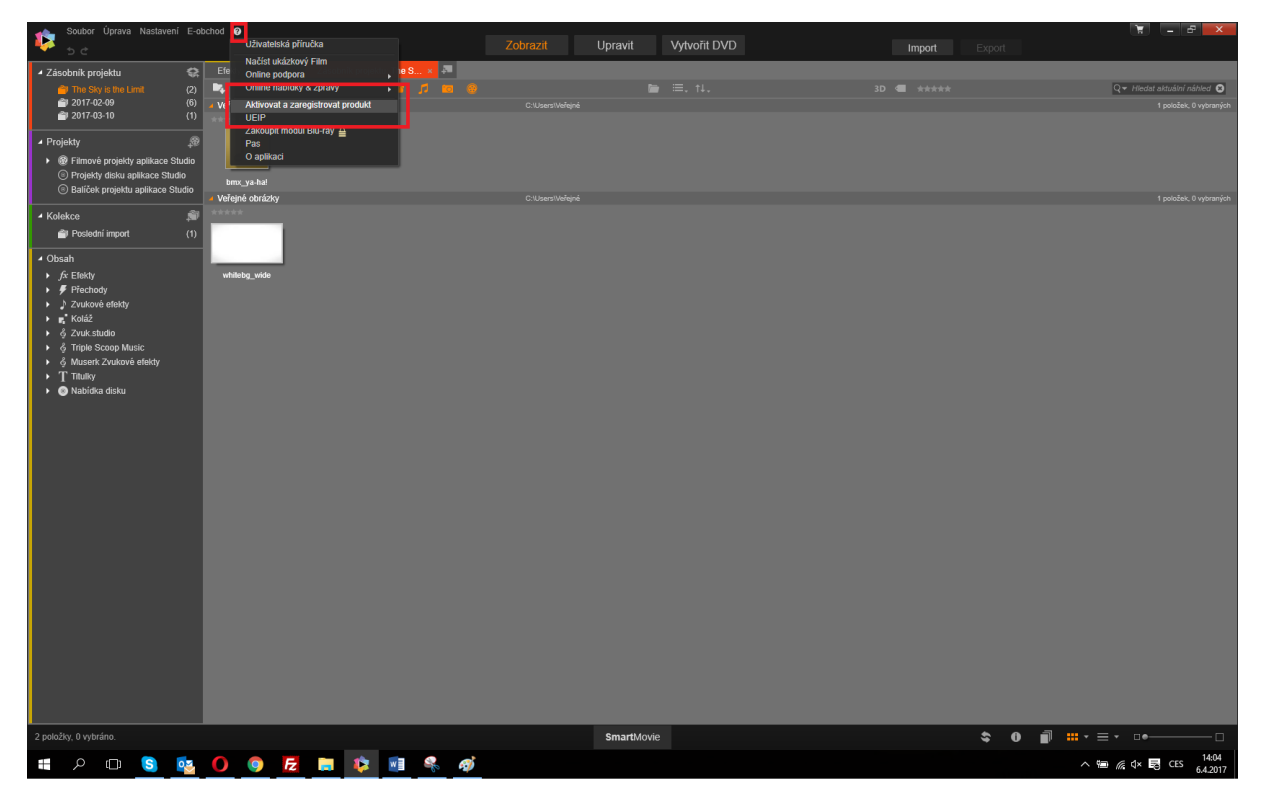

4) Zobrazí se nové okno s licenčními údaji, které jste zadali při instalaci stávající verze programu

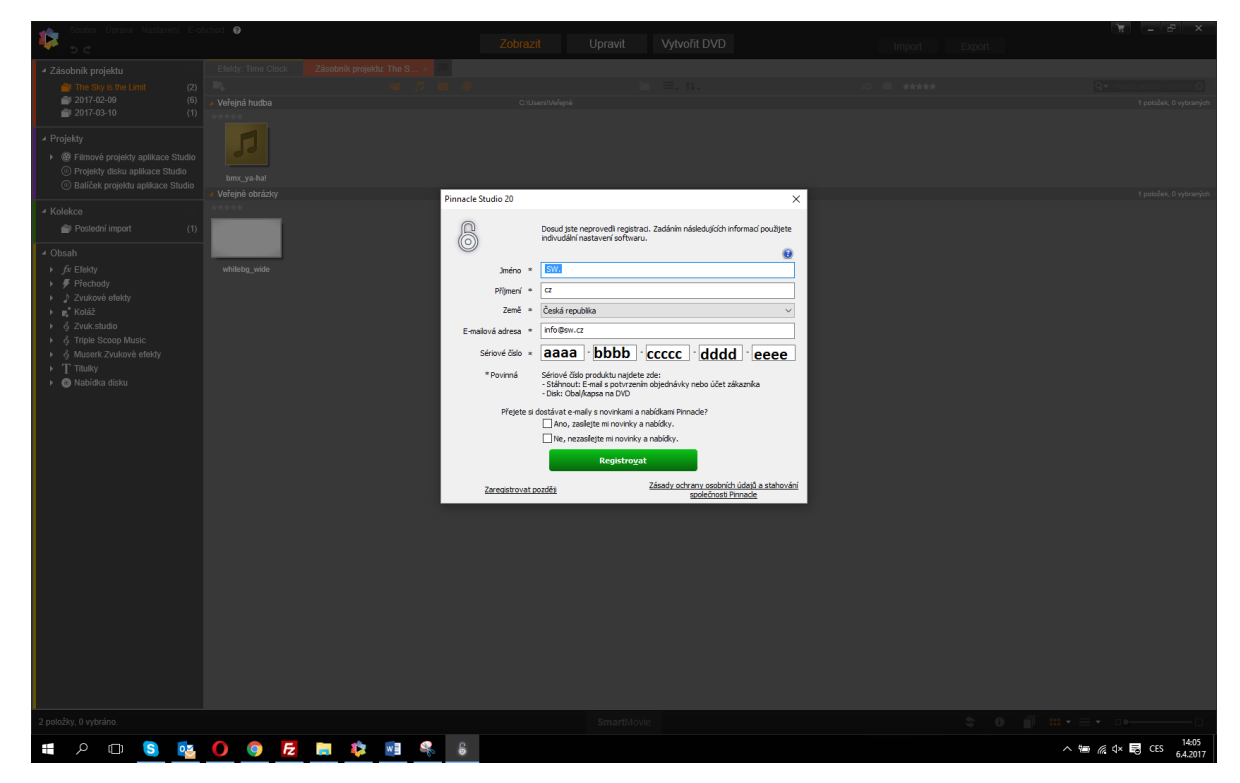